## **Duo Security User Guide**

Samford University is implementing Two-Factor Authentication utilizing DUO Security software. What this means is you will need to authenticate within certain applications with more than just your Samford UserID and Password. It will require an addition level of authentication (via the DUO Security Software).

## **Table of Contents**

| How do I interact with DUO Security? | 1 |
|--------------------------------------|---|
| What do I do if I have questions?    | 4 |

Below are some screenshots of how the application works.

## How do I interact with DUO Security?

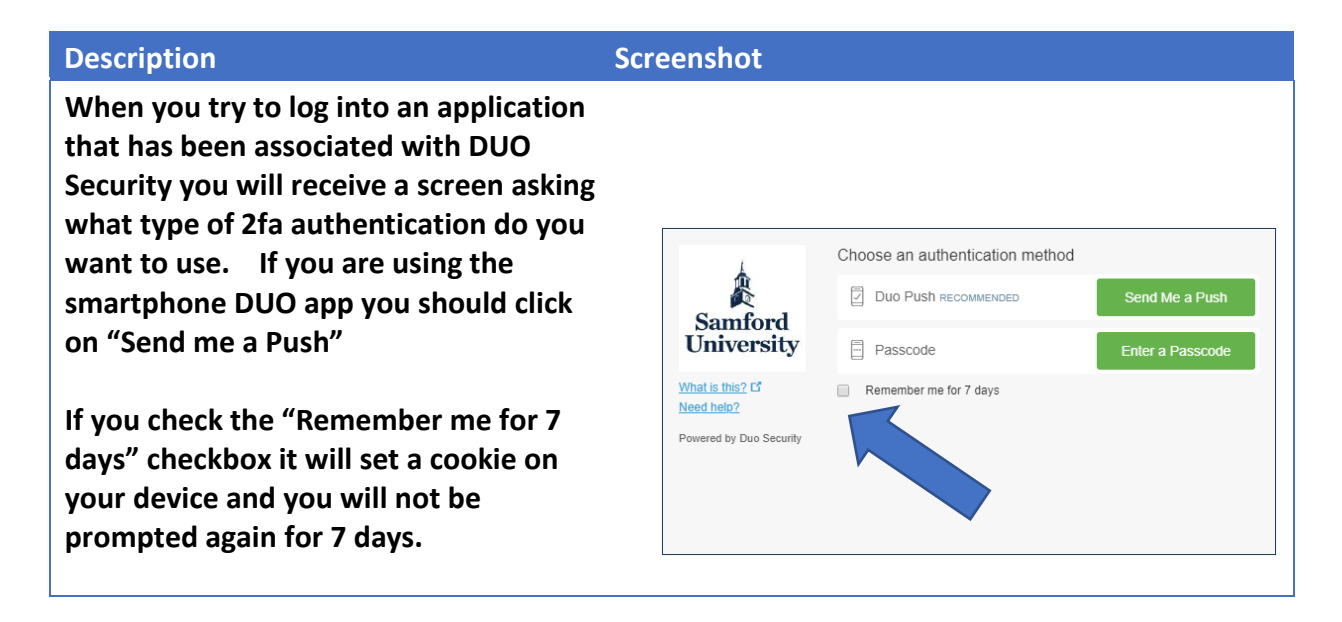

You will receive a Login Request prompt on your phone.

DUO MOBILE

now

**Login request** Login request: Samford Authentication

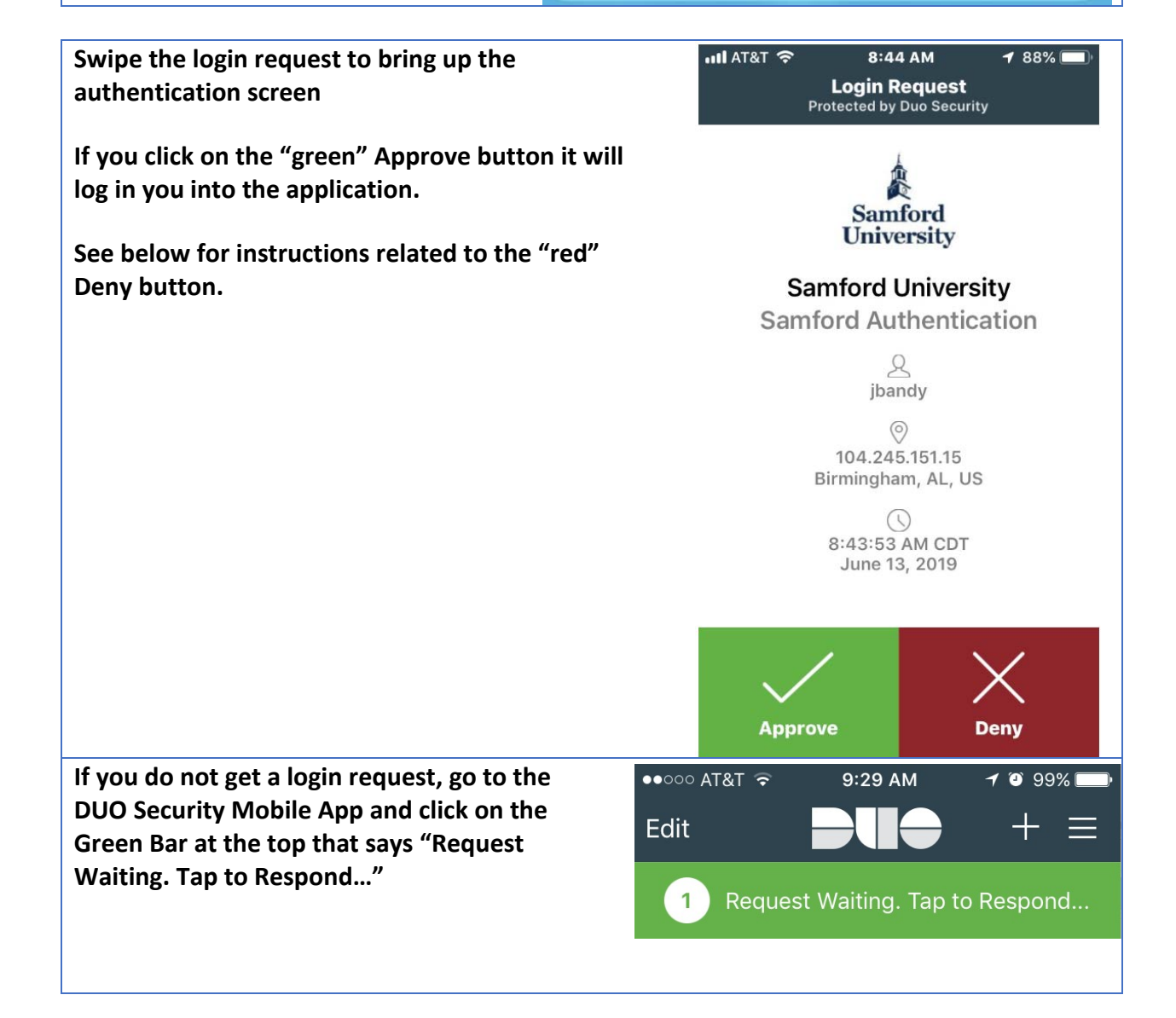

| If you click on the "red" Deny button you will<br>get three options. "It was a mistake" and<br>"Cancel" allow you to return to the DUO<br>Security Application. | Why are you denying this request?     |
|----------------------------------------------------------------------------------------------------|---------------------------------------|
| If you click "It seems fraudulent" then the<br>Information Security team will be contacted                                                                      | It seems fraudulent                   |
| immediately and you can expect a call from<br>them to find out if there is an attempted use<br>of your account.                                                 | lt was a mistake                      |
|                                                                                                    | Cancel                                |
| If you click on the "It was a mistake" link<br>you will receive a Request Denied response                                                                       | ●●○○○ AT&T                            |
|                                                                                                    | Samford<br>University                 |
|                                                                                                    | Samford University<br>Palo Alto VPN   |
|                                                                                                    | <u>A</u><br>jbandy                    |
|                                                                                                    | ()<br>7:27:14 AM CDT<br>July 10, 2017 |
|                                                                                                    |                                       |
|                                                                                                    | $\times$                              |
|                                                                                                    | Request denied                        |

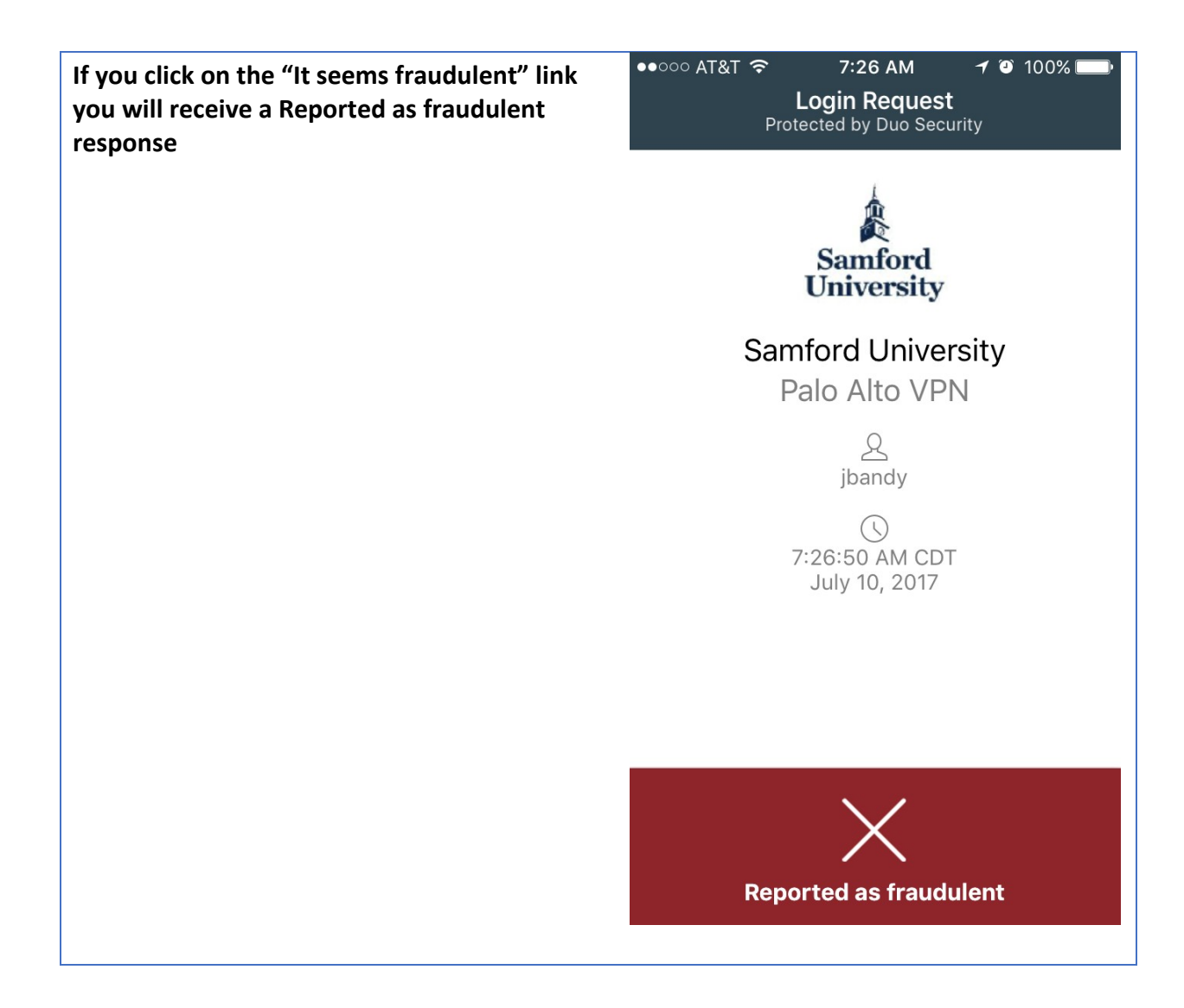

## What do I do if I have questions?

Please contact the Samford University Service Desk at (205) 726-2662 or email them at ServiceDesk@Samford.Edu